94518 Rungis Cedex

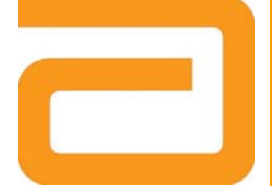

## Notification urgente **Mesures correctives** Mesures immédiates requises

| Date                       | 18 décembre 2012                                                                                                    |
|----------------------------|----------------------------------------------------------------------------------------------------|
| Produit                    | ARCHITECT 25-OH Vitamin D - Référence 3L52 (tous les lots)                                                                                                    |
| Objet                      | <ul> <li>Suite à des plaintes clients, Abbott a confirmé le risque de générer des résultats faussement<br/>élevés ou abaissés avec le dosage ARCHITECT 25-OH Vitamin D lorsqu'il est utilisé avec les lots<br/>de cupules réactionnelles ARCHITECT (CR - Réf. 7C15-01) suivants:</li> </ul>                                                                                                    |
|                            | N° lot figurant sur la boîte<br>(N° lot figurant sur le sac)N° lot figurant sur le boîte<br>(N° lot figurant sur le sac)N° lot figurant sur la boîte<br>(N° lot figurant sur le sac)19320P100 (6F9891501)19344P100 (4N5891091)19404P100 (1J1948151)19322P100 (LM3891731)19373P100 (6F9891521)19407P100 (4N5948361)19324P100 (NK8891921)19374P100 (JG7891631)19408P100 (5P4948471)19340P100 (1J1890911)19375P100 (LM3891741)19497P100 (2L2948281)19341P100 (2L2891001)19379P100 (NK8891931)20026P100 (LM3947841)                                                                                                    |
|                            | <ul> <li>A l'origine de ce défaut de performance, nous avons identifié une interaction entre le dosage<br/>ARCHITECT 25-OH Vitamin D et la résine utilisée dans la fabrication des lots de CR mentionnés<br/>ci-dessus. Les résultats patients peuvent être également affectés si les lots de CR identifiés sont<br/>mélangés dans le réservoir ARCHITECT avec d'autres lots non impactés.</li> <li>Le réactif ARCHITECT 25-OH Vitamin D ne présente aucun défaut de performance si l'on utilise<br/>des lots de CR autres que ceux listés ci-dessus.</li> <li>Un composant spécifique du conjugué ARCHITECT 25-OH Vitamin D provoque une interaction<br/>avec les lots de CR mentionnés. A ce jour, les investigations n'indiquent aucun impact sur d'autres<br/>dosages ARCHITECT lors de l'utilisation des ces lots de CR.</li> </ul> |
| Impact sur les<br>patients | Lors de nos investigations, nous avons pu évaluer le biais possible sur les résultats patients et la fréquence de survenue des écarts :                                                                                                    |
|                            | <ul> <li>Un échantillon patient dont la concentration est comprise entre 20 et 27,76 ng/ml pourrait<br/>présenter un biais négatif allant jusqu'à -27,97 %. Le résultat serait alors inférieur à 20 ng/ml<br/>(jusqu'à 14,4 ng/ml). La fréquence de survenue de cet écart est estimée à 0,24 %.</li> </ul>                                                                                                    |
|                            | <ul> <li>Un échantillon patient dont la concentration est comprise entre 13,05 et 20 ng/ml pourrait<br/>présenter un biais positif allant jusqu'à 53,25 %. Le résultat serait alors supérieur à 20 ng/ml<br/>(jusqu'à 30,65 ng/ml). La fréquence de survenue de cet écart est estimée à 0,10 %.</li> </ul>                                                                                                    |
| Mesures<br>requises        | <ul> <li>Nous vous demandons de bien vouloir suivre les recommandations ci-dessous :</li> <li>Veuillez cesser d'utiliser les lots de CR mentionnés précedemment et détruire tous vos stocks restants conformément aux procédures en vigueur dans votre laboratoire.</li> </ul>                                                                                                    |
|                            | <ul> <li>Videz le réservoir de votre ARCHITECT conformément aux instructions figurant dans<br/>l'Annexe A.</li> </ul>                                                                                                    |
|                            | <ul> <li>Si vous ne possédez par d'autres lots de CR que ceux concernés, veuillez cesser d'utiliser le<br/>dosage ARCHITECT 25-OH Vitamin D jusqu'à réception d'un nouveau lot.</li> </ul>                                                                                                    |

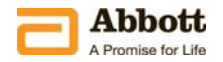

- En suivant vos procédures internes veuillez décider de la nécessité de contrôler les résultats patients obtenus avec les lots de CR mentionnés.
- Veuillez remplir et retourner le formulaire de Réponse Clients afin d'accuser réception de ces mesures et pour nous permettre de procéder à un dédommagement.
- Si vous avez transmis des coffrets ARCHITECT 25-OH Vitamin D ou des lots de CR mentionnés ci-dessus à d'autres laboratoires, veuillez les informer de cette lettre de mesures correctives et leur en fournir une copie.
- Veuillez conserver cette lettre pour votre documentation.
- L'ANSM est informée de ces mesures.

Contact Si vous avez des questions concernant ces informations, notre service Abbott Assistance se tient à votre disposition au 01 45 60 25 50.

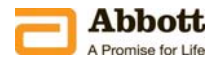

## <u>Annexe A</u>

## Instructions de retrait des cupules réactionnelles d'un ARCHITECT /1000SR

- 1. Le module d'analyse doit être en statut STOP.
- 2. Enlevez manuellement toutes les cupules réactionnelles du réservoir supérieur.
- 3. Enlevez manuellement toutes les cupules réactionnelles du réservoir inférieur en suivant les étapes suivantes :
  - Dévissez les vis moletées vertes, enlevez délicatement le couvercle du réservoir et placez-le sur le côté du réservoir, en laissant le fil du détecteur attaché (N'enlevez PAS ce fil).
  - Enlevez manuellement toutes les cupules réactionnelles du réservoir inférieur
  - Ne touchez pas les cupules réactionnelles pouvant se trouver sur le dispositif de prélèvement en haut du réservoir (elle seront enlevées plus tard).
  - Replacez le couvercle du réservoir et serrez les vis moletées vertes.
- 4. Effectuez une initialisation pour éliminer les cupules réactionnelles du dispositif de prélèvement et de la couronne réactionnelle. Cela remettra également l'inventaire à zéro.
- 5. Remplissez le réservoir uniquement avec des cupules réactionnelles compatibles (voir « Mesures Requises »).
- 6. Effectuez une deuxième initialisation pour charger les cupules réactionnelles correctement et mettre à jour l'inventaire.

## Instructions de retrait des cupules réactionnelles d'un ARCHITECT i2000SR

- 1. Contactez le service Assistance technique au 01.45.60.25.50 pour obtenir l'identifiant et le mot de passe du jour pour effectuer cette procédure.
- 2. Mettre le module d'analyse en statut PRET.
- 3. Enlevez manuellement toutes les cupules réactionnelles du réservoir supérieur.
- 4. Remplissez le réservoir uniquement avec des cupules réactionnelles compatibles (voir « Mesures Requises »).
- 5. Sélectionnez Système / Diagnostic / Mécanisme / 3140 RV Load/Unload / F5-Effectuer / OK.
- 6. Sélectionnez DONE une fois la procédure terminée (*Procedure completed* indiqué sur l'écran).
- 7. Effectuez une seconde fois les étapes 5 et 6.
- 8. A partir du menu principal aller sur F2- Connexion pour saisir votre nom utilisateur ou Admin selon la procédure de votre laboratoire.
- 9. Effectuez une initialisation pour passer en statut PRET.

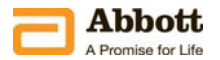